#### **Lab. 10b** PicoBoard :: Port Calibration & Hall Effect

1

**Step 1** – Calibrating a port

Step 2 - PicoBoard overview; Python API

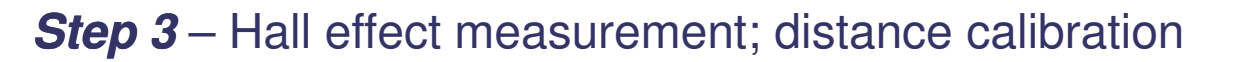

### **Calibrating a Port** Resistance reading port A (B, C, and D)

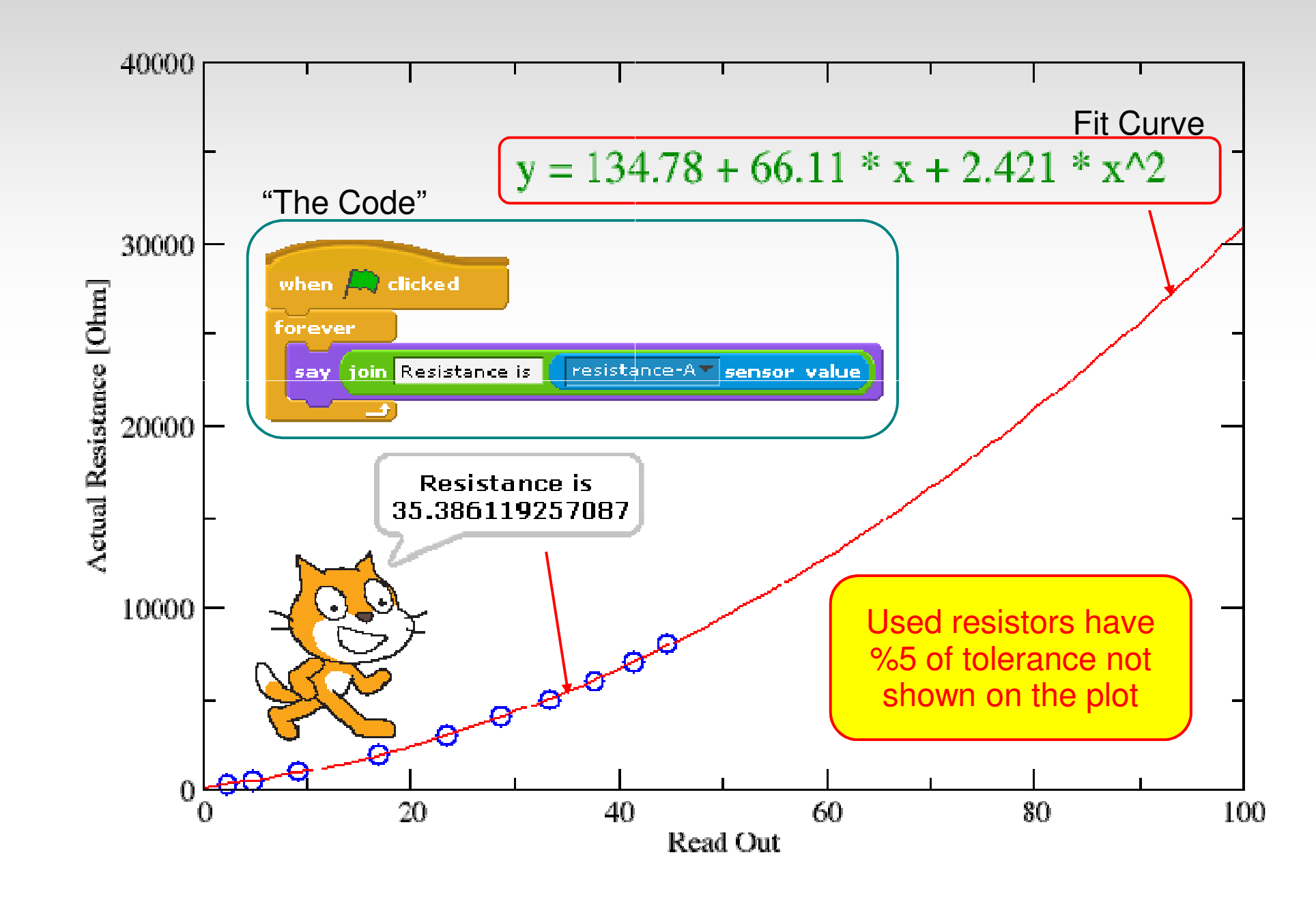

### **Calibrating a Port** Resistance reading port A (B, C, and D)

#### To Do:

- Change directory to "Lab10b/Step\_1"
- Start the application: "Scratch"
- Create the simple code of previous page
  - Drag & drop items from left pane
  - Click on the graphical script or the green flag to run it
- Use known 3 kOhm resistors to calibrate one of the ports
  - Connect known resistors and record what are read-out to form a *two column data file* (e.g. file.dat) where the first column is the value read-out from the port and the second one is the known resistor value
  - Plot this data with the Curve Expert application
  - Fit a second order curve (i.e. calibration curve) to the measured data points
    - (e.g. Tools > Curve Finder > All On/ OK )
  - Extract/save the *parameters* of the fit curve
- Connect the unknown resistor to the port and measure its resistance according to the calibration curve

#### Lab. 10b PicoBoard :: Port Calibration & Hall Effect

Step 1 - Calibrating a port

Step 2 – PicoBoard overview; Python API

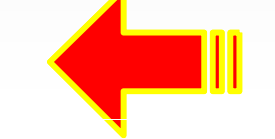

Step 3 – Hall effect measurement; distance calibration

### **PicoBoard overview** hardware at a glance

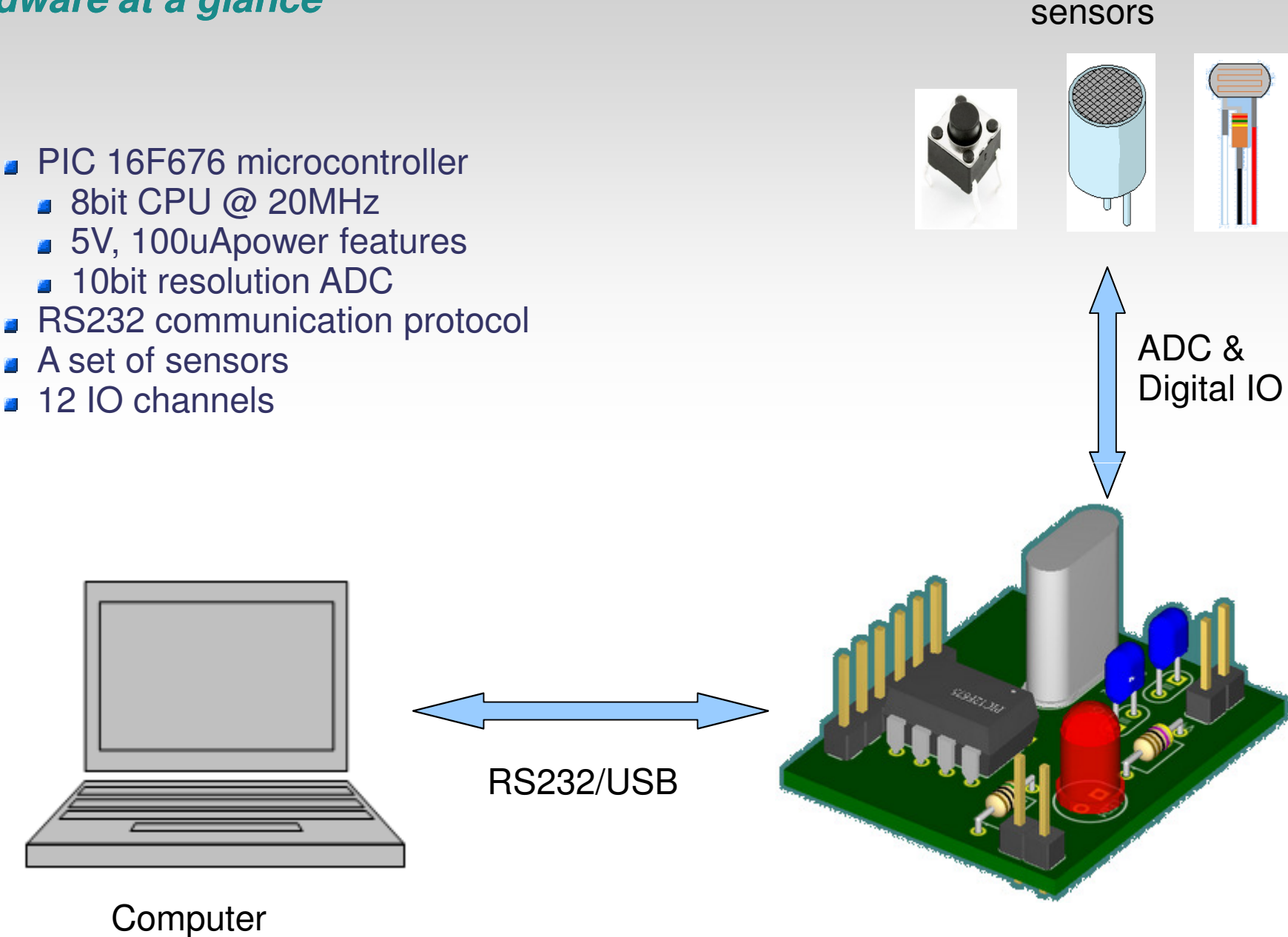

1-7 February 2010, Ankara, Türkiye International School on Trigger and Data Accluisition, 1-7 February 20 *PicoBoard 10b* – Dan Savu & Özgür Çobanoğlu

uC board

## **PicoBoard overview** software at a glance

- Standard serial interface
- Simple Proprietary protocol
- Python API
  - ScratchBoard(serialPortNo)
  - sb.open()
  - sb.close()
  - sb.getSensorValues()
  - sb.getSliderValue()
  - sb.getButtonValue()
  - sb.getLightValue()
  - sb.getSoundValue()
  - sb.getResistanceXValue(); X=A, B, C, D

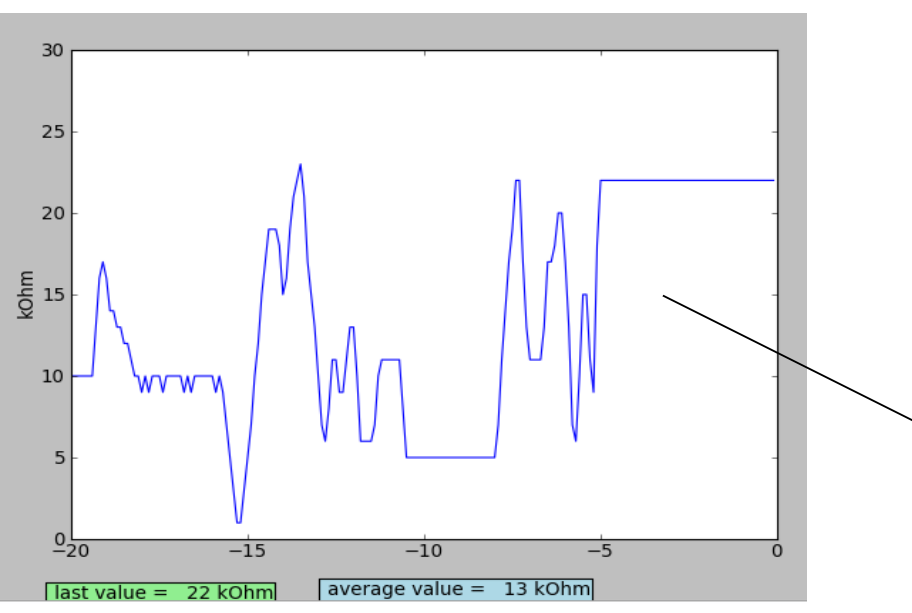

#### PicoBoard

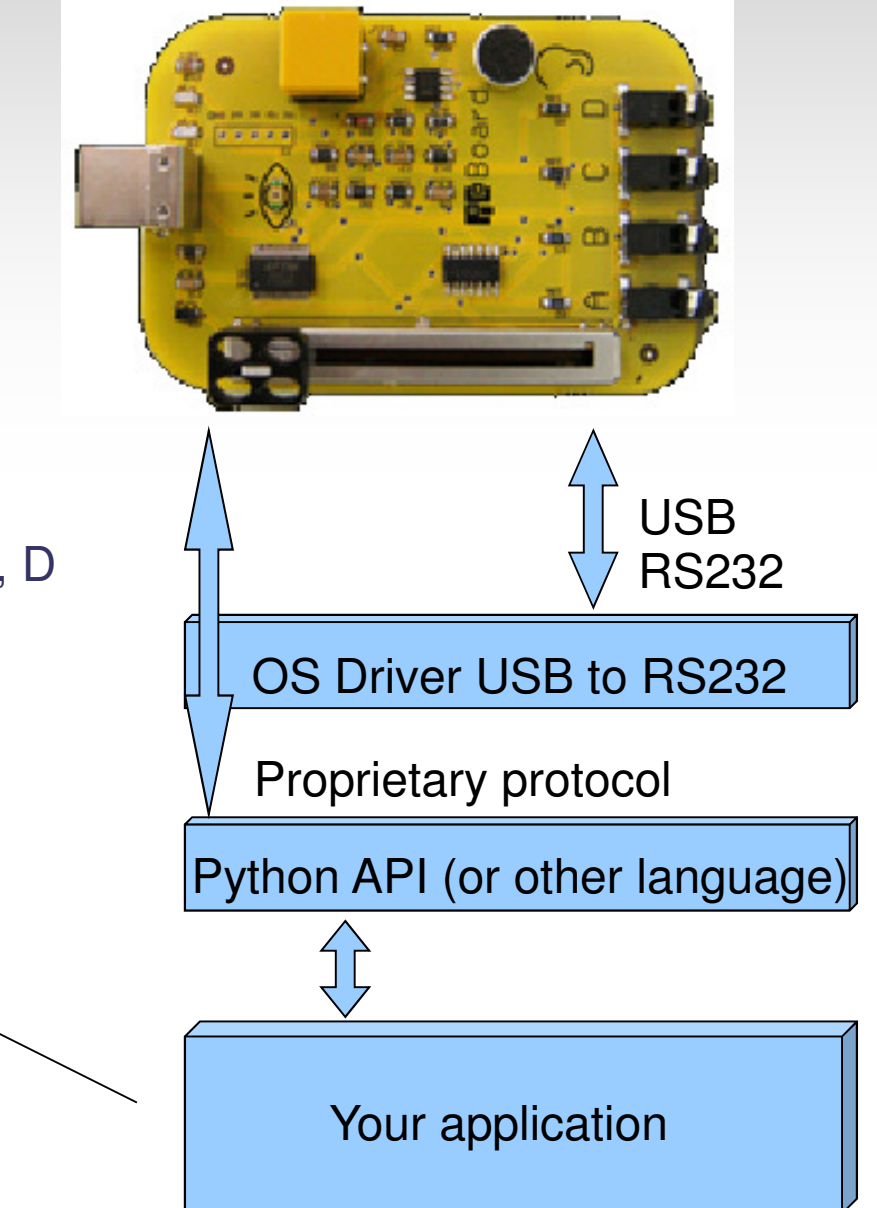

### **PicoBoard API** Resistance calibration

#### To Do:

- Change directory to "Lab10b/10b\_resistance\_calibration";
- Open A\_pico.py and A\_resistance\_calibration.py using notepad++;
- Have a look at the python code in those 2 files;
- Adjust the getResistanceAValue(...) function in A\_pico.py with the calibration formula you've just computed. (line 81);
- Adjust the SERIAL\_PORT variable value with the com port number used for PicoBoard communication (line 8, file A\_resistance\_calibration.py)
- Open a new command console; (notepad++: *Run > Open current dir cmd*)
- Run the A\_resistance\_calibration python program; (console: python A\_resistance\_calibration)
- Have a look at the graph and measure again both known and unknown resistances.

#### **Lab. 10b** PicoBoard :: Port Calibration & Hall Effect

Step 1 - Calibrating a port

Step 2 - PicoBoard overview; Python API

Step 3 – Hall effect; distance measurement calibration

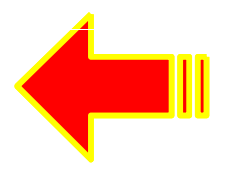

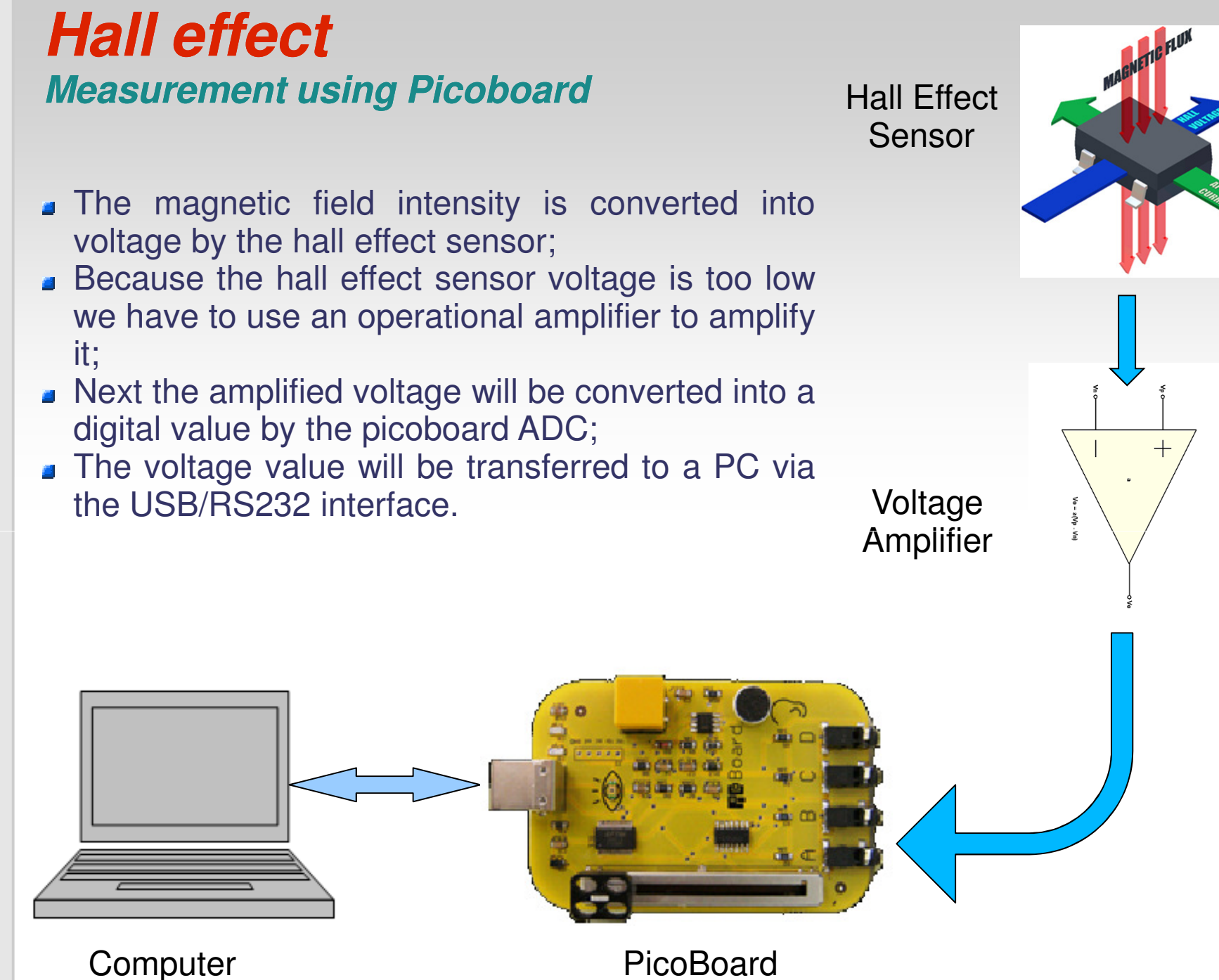

### Hall effect Port calibration (distance measurement)

#### To Do (part 1):

- Start the current supply and set the value to 5mA;
- Connect the hall probe picoboard to one of the computer USB ports;
- Change directory to "Lab10b/10b\_hall\_probe";
- Open B\_pico.py and B\_hall\_probe.py using notepad++;
- Have a look at the python code in those 2 files;
- Adjust the getResistanceAValue(...) function in A\_pico.py with the calibration formula you've just computed. (line 81);
- Adjust line 54 of B\_hall\_probe.py file so that the if statement is true whenever someone press the picoboard button;
- Open a new command console;
  (notepad++: Run > Open current dir cmd)

### Hall effect Port calibration (distance measurement)

To Do (part 2):

- Run the A\_resistance\_calibration python program; (console: python A\_resistance\_calibration)
- Have a look at the graph while trying to approach the magnet to the hall effect sensor;
- Measure how the voltage read by the picoboard varies with the magnet distance and write down the values (voltage and distance, 10 samples);
- Try to find out a curve (equation) that acomodates the data you've collected. For this you can use the CurveExpert application on the desktop; (e.g. *Tools > Curve Finder > All On/ OK*)
- Define a new function in B\_pico.py called getDistance() which will return the distance between the hall effect sensor and the magnet in mm;
- Adapt B\_hall\_probe.py to use this new function to plot the new value;

# **Homework**

- Try to find out some other applications for the picoboard;
- Write down a detailed explanation of your design + schematics;
- Eventually implement your idea and make some pictures (not mandatory);